# 法政大学情報システム(成績確認)操作ガイド

法政大学社会学部

## ◆「法政大学情報システム」での成績確認について

2018年度秋学期科目・通年科目の成績、および進級・卒業判定結果は、「法政大学 情報システム」(http://www.as.hosei.ac.jp)にアクセスして、各自で「成績通知書」を 出力することによって確認してください。 ※事務課窓口では「成績通知書」の配付を行いません。

※事物味芯口では「成順通知音」の配付で110%

#### (成績確認期間)

【3・4年生】2019年2月27日(水) 10:00~(予定) 【1・2年生】2019年2月27日(水) 14:00~(予定)

(1) 成績に関する電話でのお問い合わせには、一切応じられません。

(2)成績は重要な個人情報です。通知書の出力・データ保存等には十分注意してください。

#### ◆ブラウザで必要な設定く詳細は情報システムユーザサポートをご確認ください>

- (1)「ポップアップブロック」の解除 情報システムでは、ポップアップを利用して画面を表示しますので「ポップアッ プブロックの解除」が必要です。各パソコンの設定をご確認いただき、必要に応 じて設定してください。
- (2) Cookie の有効化 情報システムでは Cookie を利用しておりますので、「Cookie を有効にする」設 定が必要です。
   各パソコンの設定をご確認いただき、必要に応じて設定してください。
- (3) JavaScript の有効化 情報システムでは JavaScript を利用しておりますので、「JavaScript を有効に する」設定が必要です。各パソコンの設定をご確認いただき、必要に応じて設定 してください。

#### ◆「成績確認(=成績通知書印刷)」の操作手順

【注意】成績・成績通知書は重要な個人情報となります。データやPC、画面などの 管理・保存には十分注意してください。

#### 1. 「法政大学情報システム」へのアクセス

下記 URL を入力し、「法政大学情報システム」へアクセスします。

URL : <u>http://www.as.hosei.ac.jp/</u>

2.「法政大学情報システム」へのログイン

「統合認証システム」の画面が表示されますので、ユーザ名/パスワードを入力し、 [ログイン]ボタンを選択します。

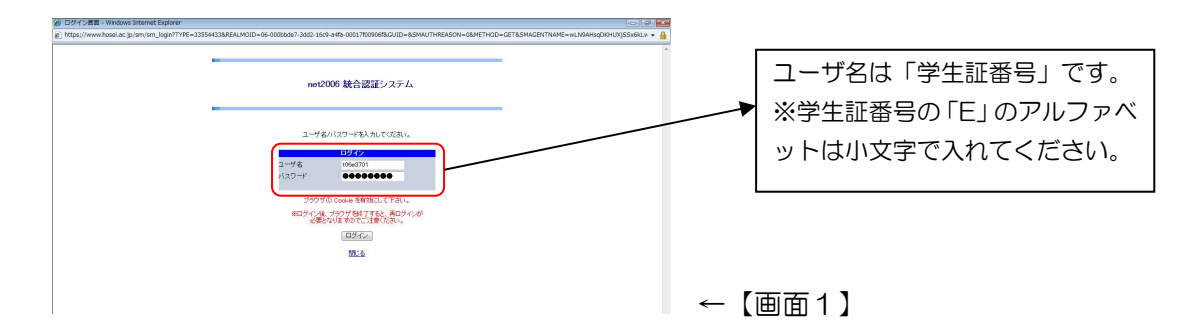

※統合認証用のユーザ名/パスワードは、入学時に全員に配付されています。
※パスワードを忘れてしまった場合は、多摩総合情報センター(総合棟3階)窓口で
再発行の手続きを行ってください。

## 3.「法政大学情報ポータル」画面

「法政大学情報ポータル」画面が表示されます。メインメニューから「成績通知書印刷」 を選択してください。

| https://www.as.hosei.ac.j                                                                                                    | - 法教大学情报素=-汐东 - Microsoft Internet Explorer                         |                  |        |
|----------------------------------------------------------------------------------------------------|---------------------------------------------------------------------|------------------|--------|
| HØSEI                                                                                                    |                                                                     | Housel Taro (22) |        |
| 法政大学情報ボータル                                                                                                    |                                                                     | (COA010PCT01)    |        |
| メインメニュー           * 送車・時間3回会           * 送車抗党協会           * 運動抗党協会           * 運動消費           * 運動消費                                 | ○お知らせ<br>00ページ (ヘージ) (○) (水市作数 (本留訳 マ)(○)<br>減● (○) (福田 (中名 あからせ登信元 | 總統利型             |        |
| <ul> <li>● 単立理理状況接受</li> <li>&gt; 本土ジア就量</li> <li>&gt; 没事金申請</li> <li>● 以下金申請</li> <li>● 以本公二及</li> <li>&gt; 秋台間記(スワード変更)</li> </ul> |                                                                     |                  |        |
| ● 推業支援 <u>2.27ム</u><br>● <u>注請大学</u><br>● 回査館                                                                                        |                                                                     |                  |        |
|                                                                                                    |                                                                     |                  | ←【画面2】 |
| SHituchi, Ltd., 2003, 2007 All rights :                                                                                              | served.                                                             |                  |        |
|                                                                                                    |                                                                     | 🔒 🔹 インターネット      |        |

# 4.「成績通知書」の出力

[**広績通知書出力]をクリックすると、**PDFファイルが開きます。プリンターの用紙サイズに合わせて印刷設定で用紙を設定し、印刷してください。なお、2~4年生の成績通知書は2枚出力されます。

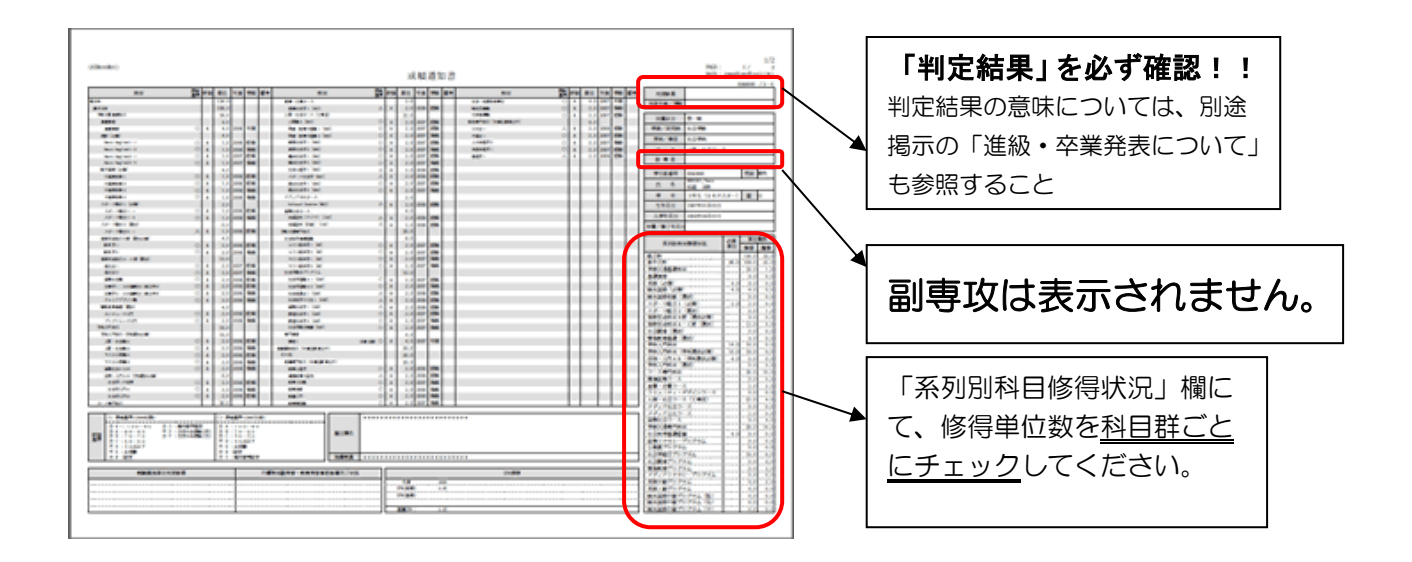

# ◆「成績確認」にあたっての注意事項

- (1) 画面上で確認を行うと確認ミスにつながりますので、必ず印刷し保管してください。
- (2) 印刷する前に必ず出力先プリンターの確認を行ってください。想定外の場所に印刷 すると「成績通知書」が放置され、個人情報が漏れる恐れがあります。
- (3)「成績通知書」は PDF ファイルとしても保存可能ですが、メディアヘコピーして不 要になったファイルは必ず削除してください。また「ごみ箱」に残ったファイルも 必ず削除してください。学内 PC など不特定多数が利用する公開端末で削除しなかっ た場合は、成績や履修登録申請などの重要な個人情報を次の利用者が取得してしま う恐れがあります。
- (4) 成績通知書印刷は、学外の PC からでも可能です。
- (5) 成績に関連するお知らせについては、学部掲示板に発表するとともに、特に重要な お知らせについては「法政大学情報システム」の「法政大学情報ポータル」画面に ある「お知らせ」機能で配信することがありますので、随時確認してください。

以上